## Windows 操作系统:

#### 软件下载地址:

http://zhaolab.shanghaitech.edu.cn/software/ Schrodinger\_Suites\_2017-4\_Advanced\_Windows-x64.zip

#### 安装:

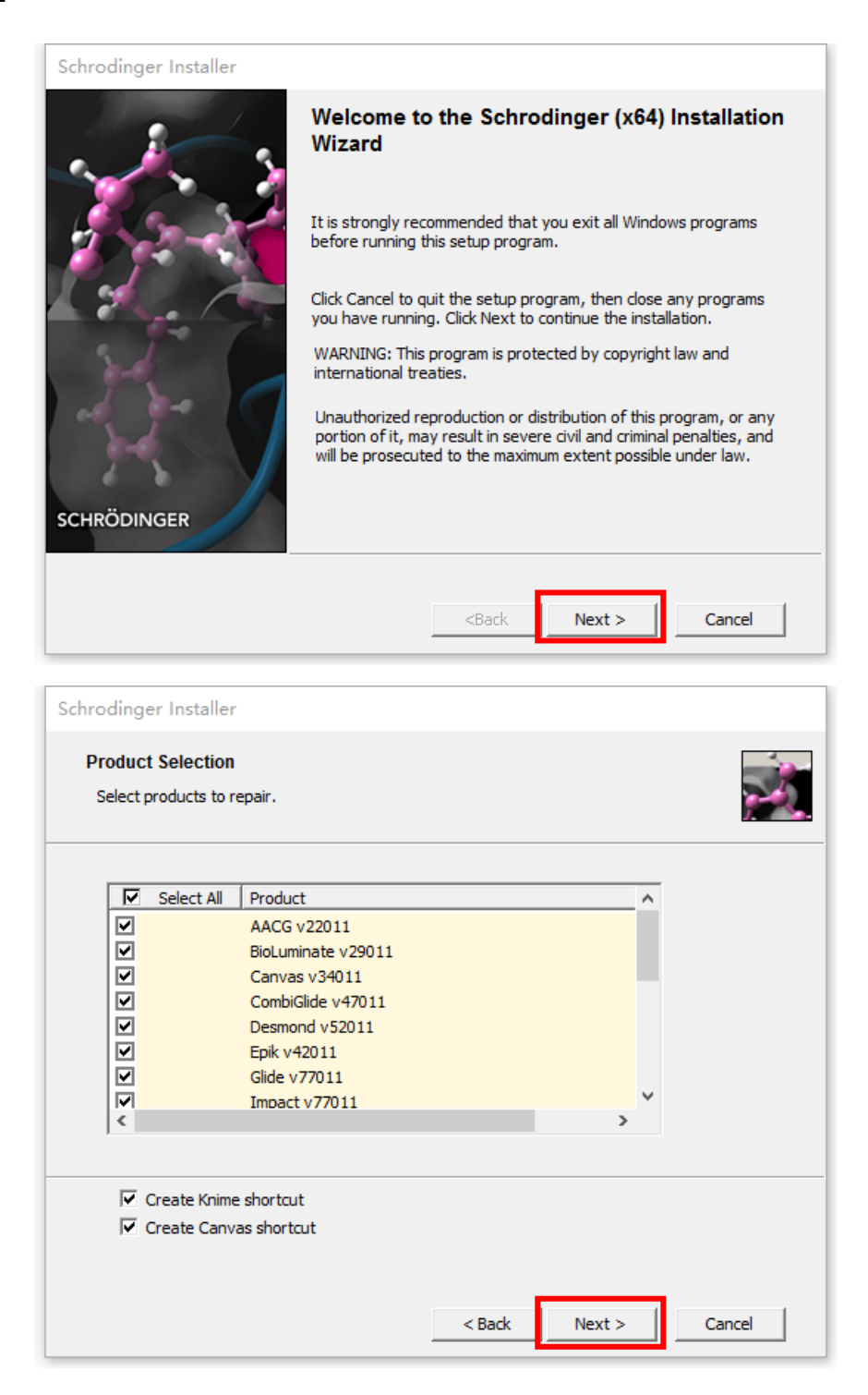

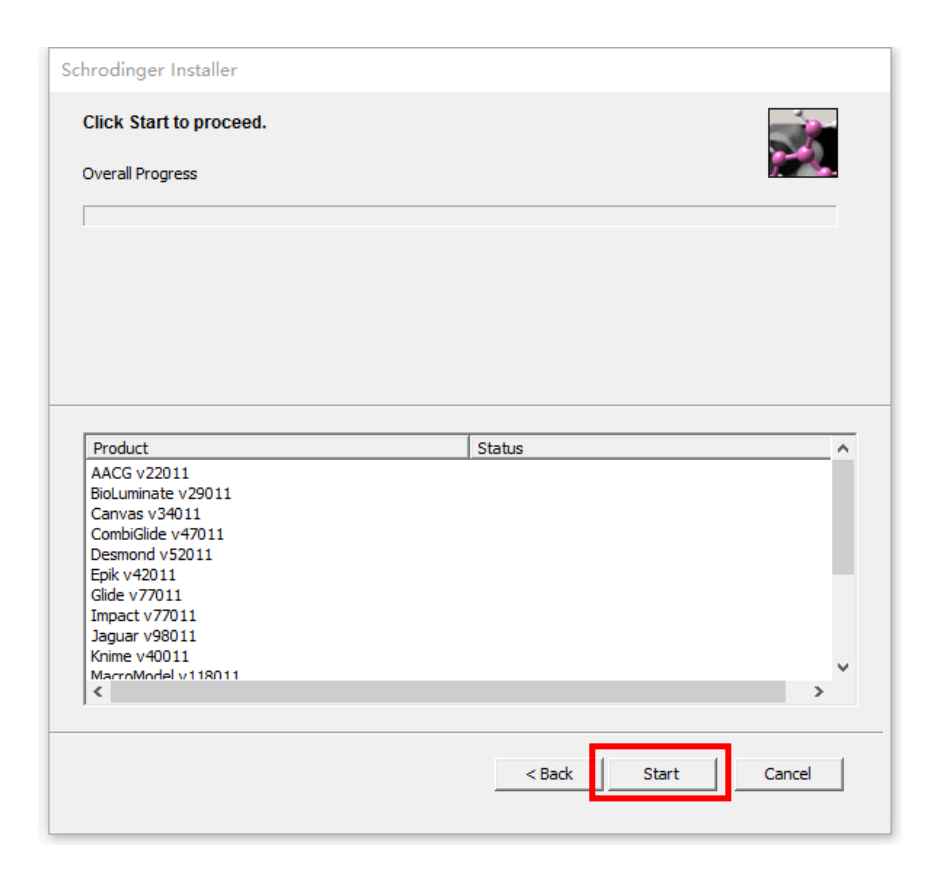

安装完成后,在 Windows 系统栏找到安装目录

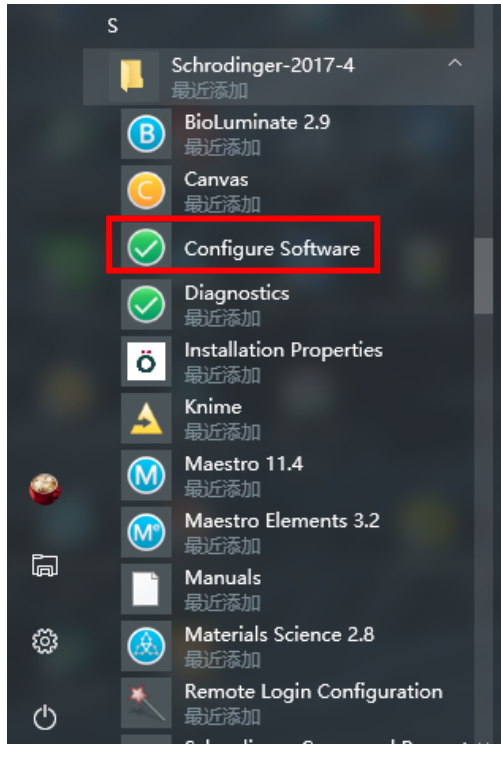

点击 Configure Software, 等待程序弹出:

## Add License 选择 I can identify my license server

## Host Name: compbio.shanghaitech.edu.cn

| 🔕 Configu   | re Schrodinger Software                                                                                                    | - |            | ×         |
|-------------|----------------------------------------------------------------------------------------------------|---|------------|-----------|
| Licensing   | Licensing Your Software                                                                                                    |   |            |           |
|             | Current Status<br>Valid licenses found.                                                                                                  |   |            |           |
|             | View Details                                                                                                    |   |            |           |
|             | Add Licenses I can identify my license server<br>Specify the page of the license server<br>Host Name compbio.shanghaitech.edu.cn<br>Port |   | we Serve   |           |
|             | 2                                                                                                    |   | ive beive. |           |
|             |                                                                                                    |   |            |           |
|             |                                                                                                    |   |            |           |
| Tech Suppor | t                                                                                                    |   |            | <b>()</b> |

Save Server, 完成。

# Linux 操作系统

### 软件下载地址:

http://zhaolab.shanghaitech.edu.cn/software/Schrodinger\_Suites\_2017-4\_Advanced\_Linuxx86\_64.tar

## 下载完成后,解压:

| [root@hpc2 Schrodinger]# ls                                                                   |
|-----------------------------------------------------------------------------------------------|
| Schrodinger_Suites_2017-4_Linux-x86_64.tar                                                    |
| [root@hpc2 Schrodinger]# tar -xvf Schrodinger_Suites_2017-4_Linux-x86_64.tar                  |
| Schrodinger_Suites_2017-4_Linux-x86_64/combiglide-v4.7-Linux-x86_64.tar.gz                    |
| Schrodinger_Suites_2017-4_Linux-x86_64/aacg-v2.2-Linux-x86_64.tar.gz                          |
| Schrodinger_Suites_2017-4_Linux-x86_64/canvas-v3.4-Linux-x86_64.tar.gz                        |
| Schrodinger_Suites_2017-4_Linux-x86_64/mcpro-v4.8-Linux-x86_64.tar.gz                         |
| Schrodinger_Suites_2017-4_Linux-x86_64/EULA standard.rtf                                      |
| Schrodinger Suites 2017-4 Linux-x86 64/psp-v5.0-Linux-x86 64.tar.gz                           |
| Schrodinger Suites 2017-4 Linux-x86 64/phase-v5.3-Linux-x86 64.tar.gz                         |
| Schrodinger Suites 2017-4 Linux-x86 64/glide-v7.7-Linux-x86 64.tar.gz                         |
| Schrodinger Suites 2017-4 Linux-x86 64/epik-v4.2-Linux-x86 64.tar.gz                          |
| Schrodinger_Suites_2017-4_Linux-x86_64/jaguar-v9.8-Linux-x86_64.tar.gz                        |
| Schrodinger Suites 2017-4 Linux-x86 64/impact-v7.7-Linux-x86 64.tar.gz                        |
| Schrodinger Suites 2017-4 Linux-x86 64/bioluminate-v2.9-Linux-x86 64.tar.gz                   |
| Schrodinger Suites 2017-4 Linux-x86 64/desmond-v5.2-Linux-x86 64.tar.gz                       |
| Schrodinger Suites 2017-4 Linux-x86 64/psp-hmmerpfamdb-thirdparty-database.tar.gz             |
| Schrodinger Suites 2017-4 Linux-x86 64/mmshare-v4.0-Linux-x86 64.tar.gz                       |
| Schrodinger Suites 2017-4 Linux-x86 64/knime-v4.0-Linux-x86 64.tar.gz                         |
| Schrodinger Suites 2017-4 Linux-x86 64/INSTALL                                                |
| Schrodinger Suites 2017-4 Linux-x86 64/macromodel-v11.8-Linux-x86 64.tar.gz                   |
| Schrodinger Suites 2017-4 Linux-x86 64/SchrodingerKNIMEFreeUpdateSite 4.0.11.201711131631.zip |
| Schrodinger Suites 2017-4 Linux-x86 64/gikprop-v5.4-Linux-x86 64.tar.gz                       |
| Schrodinger Suites 2017-4 Linux-x86 64/SchrodingerKNIMEUpdateSite 4.0.11.201711131631.zip     |
| Schrodinger Suites 2017-4 Linux-x86 64/alldocs-v4.0-docs.tar.gz                               |
| Schrodinger Suites 2017-4 Linux-x86 64/maestro-vll.4-Linux-x86 64.tar.gz                      |
| Schrodinger Suites 2017-4 Linux-x86 64/psp-blastwebdb-thirdparty-database.tar.gz              |
| Schrodinger Suites 2017-4 Linux-x86 64/pldb-v4.0-Linux-x86 64.tar.gz                          |
| Schrodinger Suites 2017-4 Linux-x86 64/psp-hmmerpfam-thirdparty-Linux-x86 64.tar.gz           |
| Schrodinger Suites 2017-4 Linux-x86 64/psp-blast-thirdparty-Linux-x86 64.tar.gz               |
| Schrodinger Suites 2017-4 Linux-x86 64/CHECKSUM.md5                                           |

## 进入至解压目录,运行命令./INSTALL

aacg-v2.2-LINUX-X80\_04.tar.g2 alldocs-v4.0-docs.tar.g2 bioluminate-v2.9-Linux-x86\_64.tar.g2 CHECKSUM.md5 combigLide-v4.7-Linux-x86\_64.tar.g2 desmond-v5.2-Linux-x86\_64.tar.g2 epik-v4.2-Linux-x86\_64.tar.g2 EULA\_standard.rtf glide-v7.7-Linux-x86\_64.tar.g2

NSTALL aguar-v9.8-Linux-x86\_64.tar.gz knime-v4.0-Linux-x86\_64.tar.gz macromodel-v11.8-Linux-x86\_64.tar.gz mcpro-v4.8-Linux-x86\_64.tar.gz knshare-v4.0-Linux-x86\_64.tar.gz shase-v5.3-Linux-x86\_64.tar.gz shase-v5.3-Lin psp-blast-thirdparty-database.tar.gz psp-blastwebdb-thirdparty-database.tar.gz psp-hmmerpfamdb-thirdparty-database.tar.gz psp-hmmerpfam-thirdparty-Linux-x86\_64.tar.gz psp-v5.0-Linux-x86\_64.tar.gz gikprop-v5.4-Linux-x86\_64.tar.gz

SchrodingerKNIMEFreeUpdateSite\_4.0.11.201711131631.zip SchrodingerKNIMEUpdateSite\_4.0.11.201711131631.zip 按 Enter 以继续

#### Schrodinger Software Installer

Please respond to each question by entering the appropriate response or pressing ENTER to accept the default (shown in parentheses).

You will be given a chance to review all of your installation choices before any files are actually installed.

You can quit the installation at any time by pressing CTRL+C.

For more information, see the Installation Guide, which is in the file "install\_guide.pdf", in the same directory as this INSTALL script.

Proceed to Schrodinger Suite2017-4 installation...

[Press ENTER to continue]

#### 此处需要输入安装的路径:以/share/install/Schrodinger(安装目

#### 录)为例

#### 1) SCHRODINGER directory

Select the directory where you want to install this software.

This directory will hold a script to launch each installed product, a subdirectory for each release of each product, and documentation. To run the software, you must set the SCHRODINGER variable to this directory.

It is necessary to install the software for each major release in a separate SCHRODINGER directory. If you are installing additional products for a release, or upgrading a product to a new version with the same major version number, you can install into the same SCHRODINGER as the existing software from that release, but software from different major releases should never be mixed.

Current SCHRODINGER directory: /share/install/schrodinger2017-4

SCHRODINGER directory: (/share/install/schrodinger2017-4) /share/install/Schrodinger

# 确认安装(y):

| SCHRODINGER directory: /share/install/Schrodinger<br>SCHRODINGER_THIRDPARTY directory: /share/install/Schrodinger/thirdpar<br>Scratch directory: /usr/tmp |         |                       |        |            |        |  |
|----------------------------------------------------------------------------------------------------|---------|-----------------------|--------|------------|--------|--|
| product                                                                                                    | version | platform              | status | compatible | action |  |
| glide                                                                                                    | 7.7     | Linux-x86_64          | NEW    | yes        | INSTAL |  |
| pldb                                                                                                    | 4.0     | Linux-x86_64          | NEW    | yes        | INSTAL |  |
| bioluminate                                                                                                    | 2.9     | Linux-x86_64          | NEW    | yes        | INSTAL |  |
| aacg                                                                                                    | 2.2     | Linux-x86_64          | NEW    | yes        | INSTAL |  |
| hmmerpfamdb                                                                                                    |         | <database></database> | NEW    | yes        | INSTAL |  |
| blastwebdb                                                                                                    |         | <database></database> | NEW    | yes        | INSTAL |  |
| alldocs                                                                                                    | 4.0     | <docs></docs>         | NEW    | yes        | INSTAL |  |
| canvas                                                                                                    | 3.4     | Linux-x86_64          | NEW    | yes        | INSTAL |  |
| desmond                                                                                                    | 5.2     | Linux-x86_64          | NEW    | yes        | INSTAL |  |
| mcpro                                                                                                    | 4.8     | Linux-x86_64          | NEW    | yes        | INSTAL |  |
| psp                                                                                                    | 5.0     | Linux-x86_64          | NEW    | yes        | INSTAL |  |
| blast                                                                                                    |         | Linux-x86 64          | NEW    | yes        | INSTAL |  |
| hmmerpfam                                                                                                    |         | Linux-x86_64          | NEW    | yes        | INSTAL |  |
| impact                                                                                                    | 7.7     | Linux-x86_64          | NEW    | yes        | INSTAL |  |
| jaguar                                                                                                    | 9.8     | Linux-x86_64          | NEW    | yes        | INSTAL |  |
| macromodel                                                                                                    | 11.8    | Linux-x86_64          | NEW    | yes        | INSTAL |  |
| maestro                                                                                                    | 11.4    | Linux-x86_64          | NEW    | yes        | INSTAL |  |
| qikprop                                                                                                    | 5.4     | Linux-x86_64          | NEW    | yes        | INSTAL |  |
| combiglide                                                                                                    | 4.7     | Linux-x86_64          | NEW    | yes        | INSTAL |  |
| phase                                                                                                    | 5.3     | Linux-x86_64          | NEW    | yes        | INSTAL |  |
| epik                                                                                                    | 4.2     | Linux-x86_64          | NEW    | yes        | INSTAL |  |
| knime                                                                                                    | 4.0     | Linux-x86_64          | NEW    | yes        | INSTAL |  |
| mmshare                                                                                                    | 4.0     | Linux-x86_64          | NEW    | yes        | INSTAL |  |

Are these choices correct? [y/n] ()

#### 完成安装

# \*) Configuring your installation If you need to request licenses, install or transfer licenses, or configure remote machines for calculations, run the the Schrodinger software configuration tool on a machine with a display. The tool can be launched directly via \$SCHRODINGER/utilities/configure or by choosing the Configure Software item under the Help menu in Maestro. If the current machine has a display, you can also launch it from this screen. Launch the configuration GUI now? [y/n] () n \*\*\*\*\* Schrodinger software installation is complete. \*\*\*\*\*

待完成安装后,在命令行中输入 vi ~/.bashrc

导入软件的安装路径(此处为/share/install/Schrodinger)及 license 授

权,将下面三行输入.bashrc 文件中,保存并退出。

export PATH=/share/install/Schrodinger:/share/install/Schrodinger/utilities:\$PATH
export LM\_LICENSE\_FILE=27008@compbio.shanghaitech.edu.cn
export SCHRODINGER=/share/install/Schrodinger

安装完成。